## 汽车核心工具自我评估测试操作说明

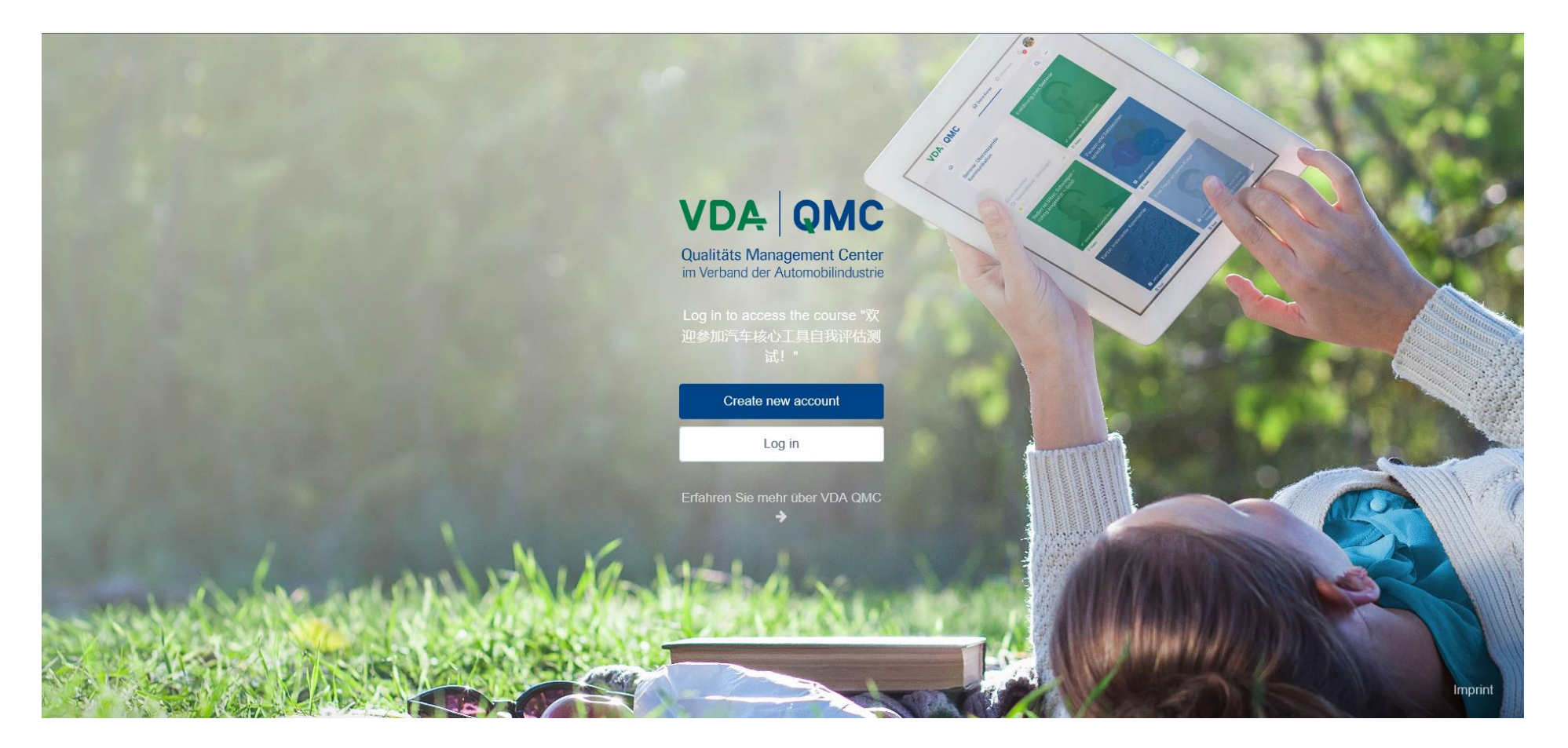

#### 1.登陆以下链接

https://vdaqmccoretools.blinkit.de/courses/MuS3NCt2h76HAymNW

2.选择"Create new account"进行账户注册

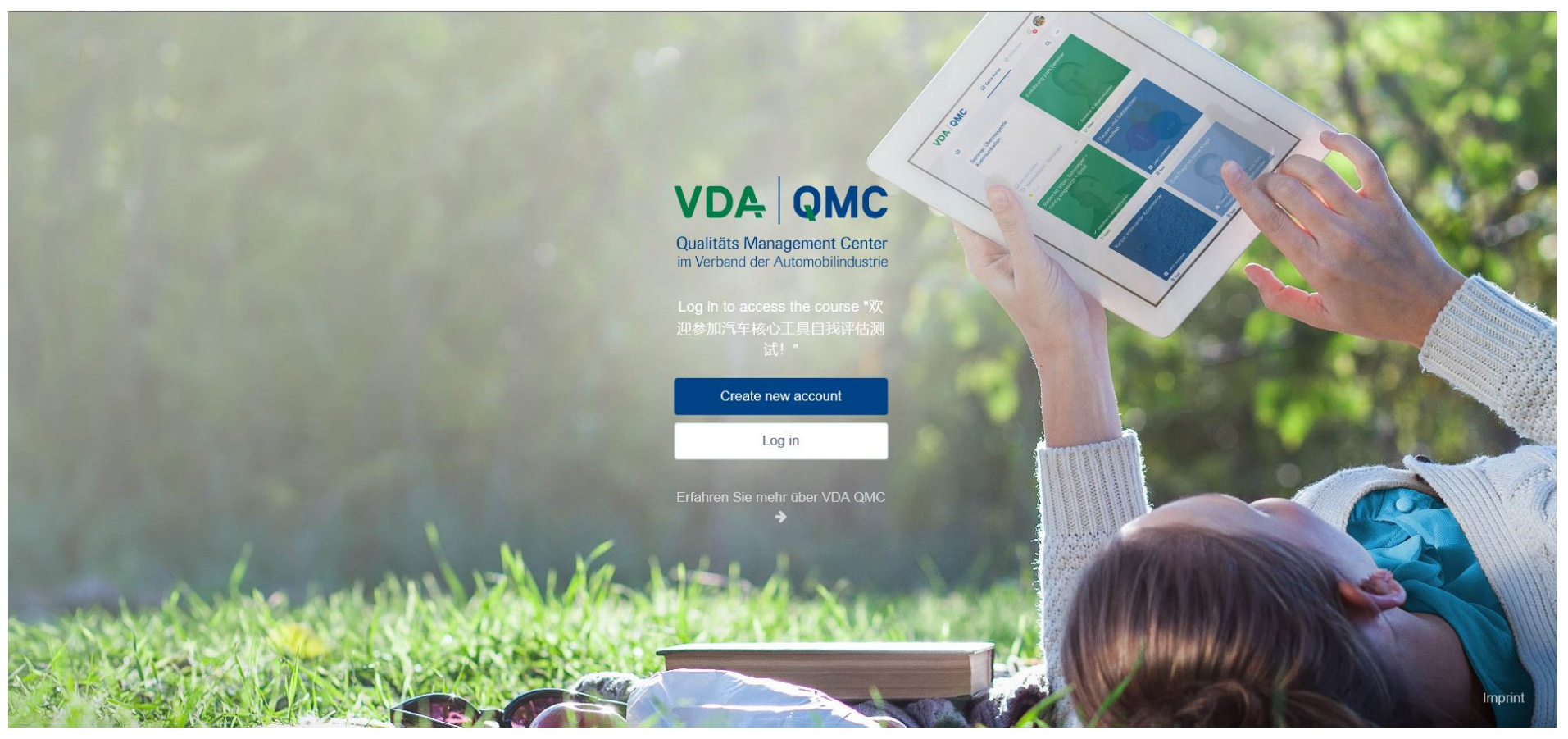

1.输入本人真实姓名拼音(如果为6.3延期须与之前审核员卡片姓名一致),邮箱,并勾选用户声明 2.点击Sign Up进行注册,系统会向您邮箱发送激活链接

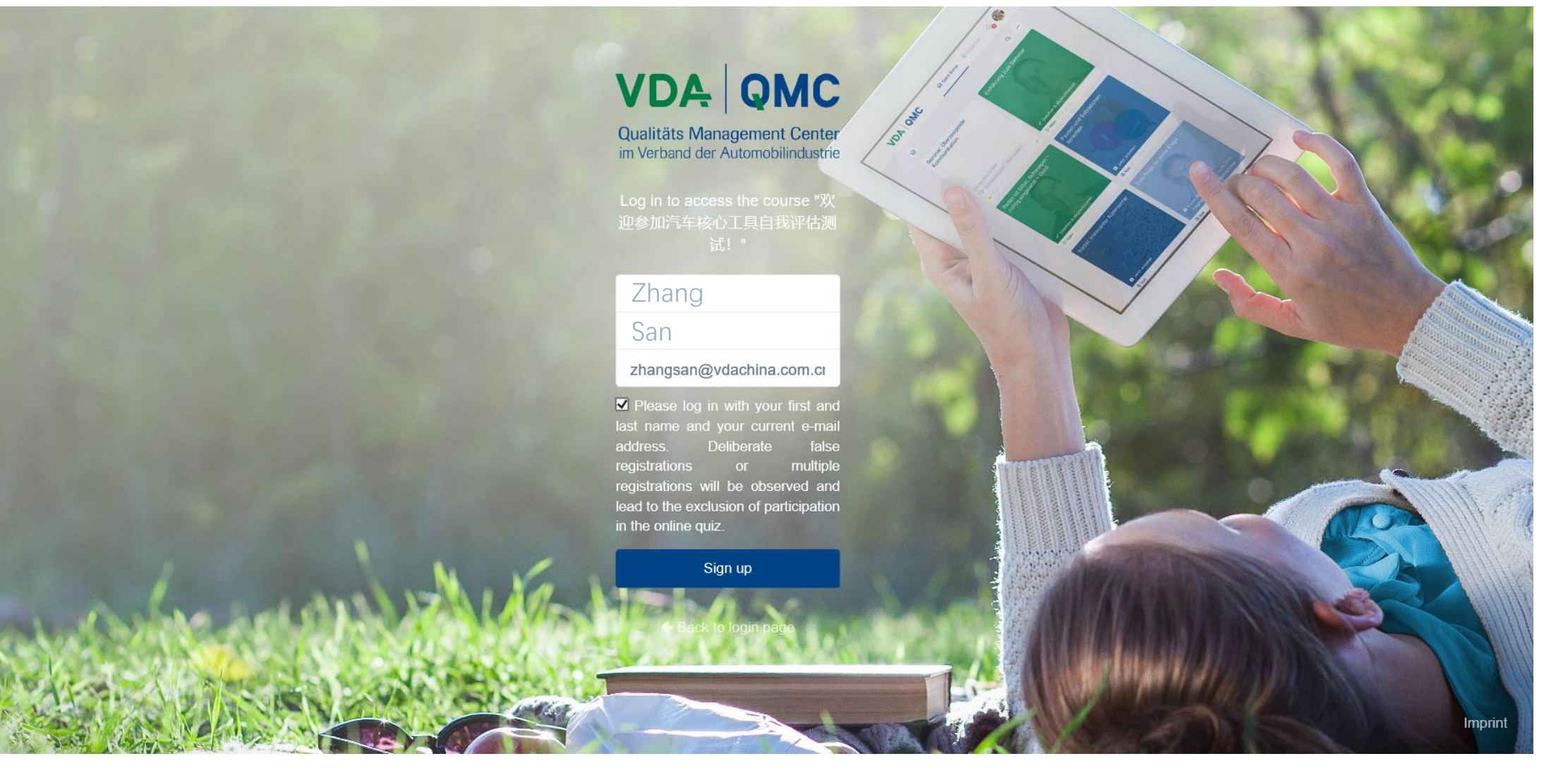

#### 打开激活邀请邮件后,点击"Set Password"进入设置密码页面

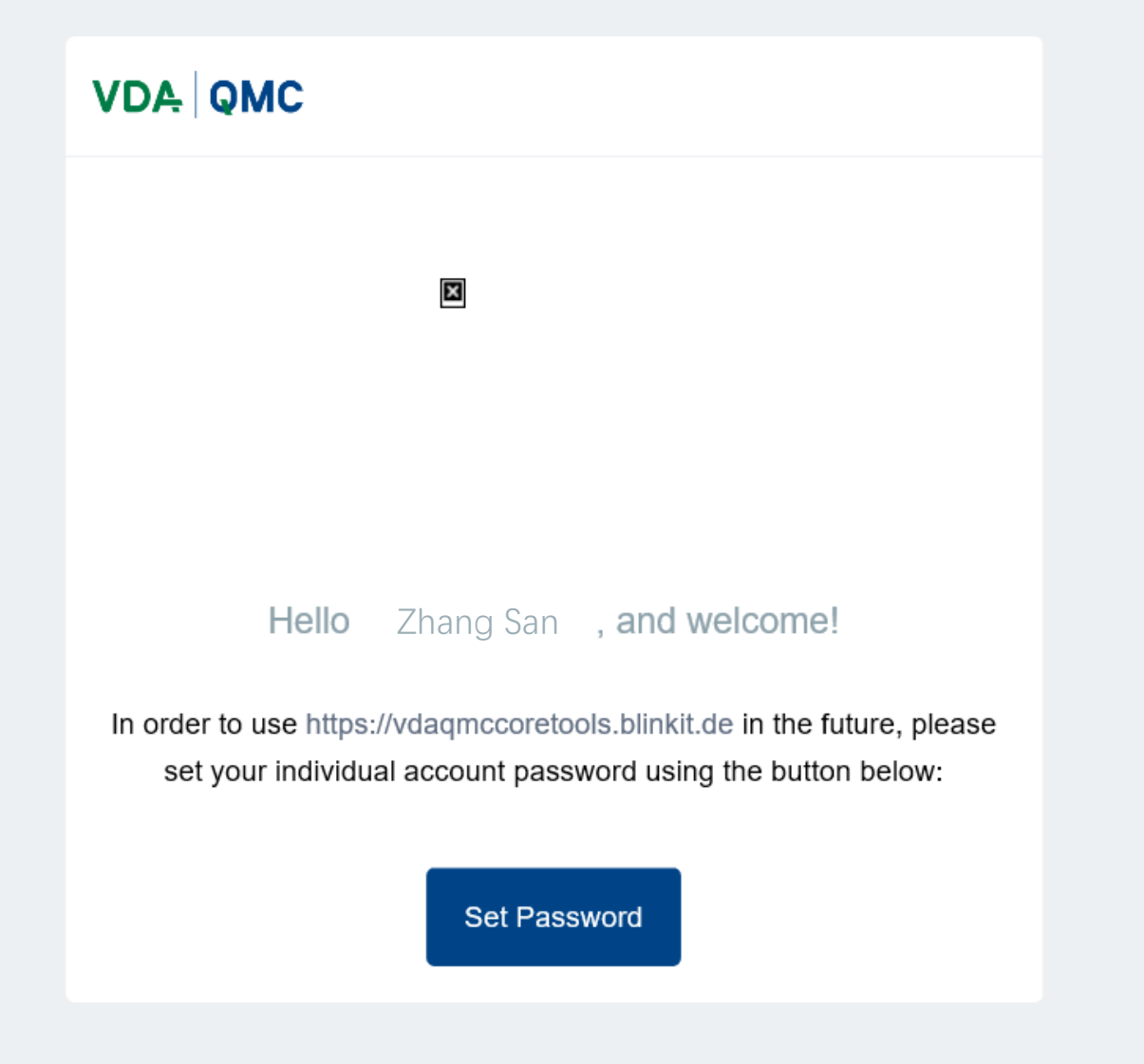

## 1.输入您打算设定的密码 2.点击"Set Password"确定,并进入测试者页面

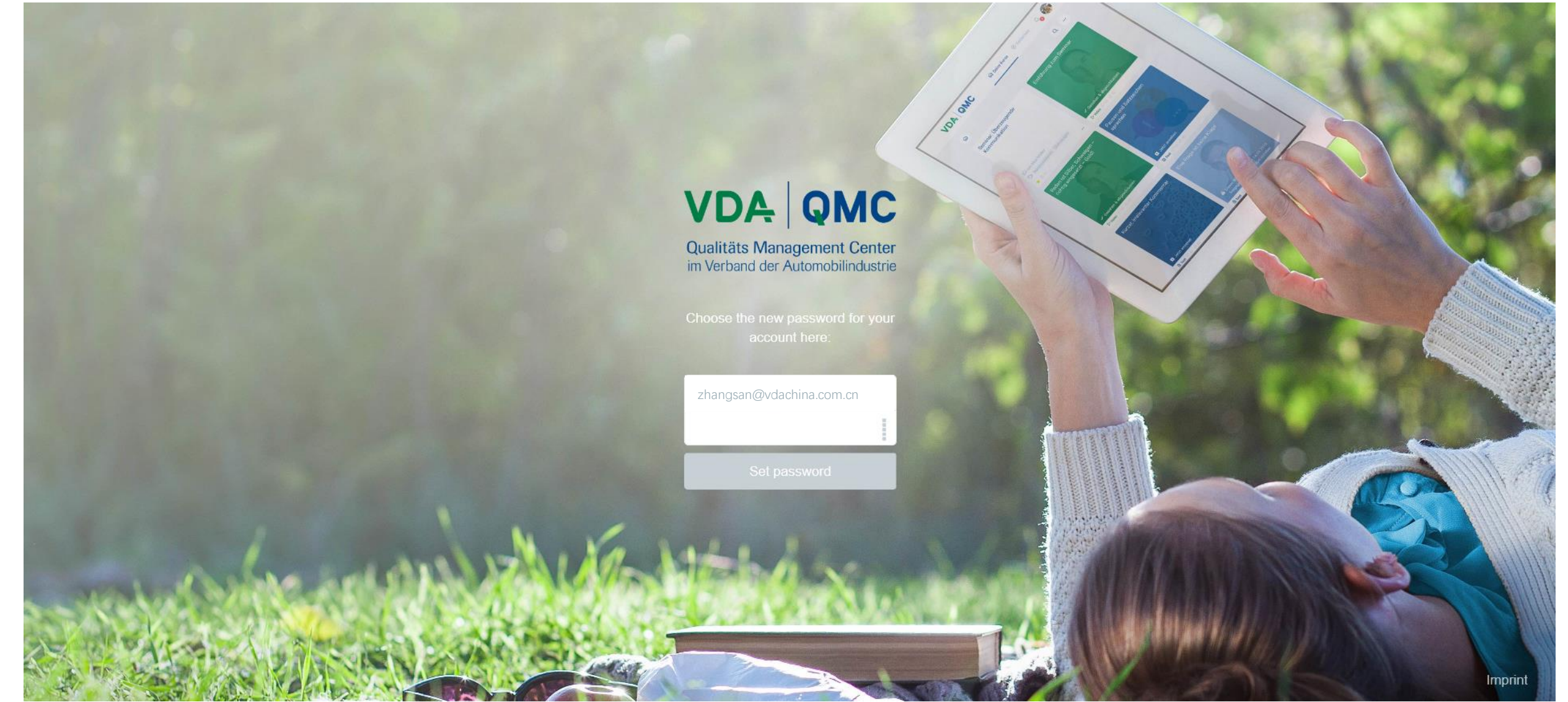

#### 点击蓝色图标"汽车核心工具自我评估测试须知"进行阅读

## VDA QMC

## 仔细阅读用户须知

|                       | ← First Blink →                                                                                                    | ×                                     | Ø Discover | ( <b>4</b> ) |
|-----------------------|----------------------------------------------------------------------------------------------------|---------------------------------------|------------|--------------|
| *                     | 汽车核心工具自我评估测试须知                                                                                                    |                                       |            |              |
|                       | 欢迎参加VDA QMC China汽车核心工具自我评估测试!                                                                                                    |                                       |            |              |
| 欢迎参加汽车核心工具自我<br>评估测试! | 在您开始测试之前,我们想给您一些信息:                                                                                                    |                                       |            |              |
|                       | VDA QMC对汽车工业的全球市场研究表明,汽车核心工具(汽车质量方法和工具)并不总是很此,体系和过程审核员的VDA资质要求也相应改变,并纳入了汽车核心工具的主题。通过提供工具的在线测试,审核员可以评估和确认他们的汽车核心工具专业知识。通过下面的链接,您China的汽车核心工具的自我评估测试。                                                                        | 导到充分的使用。因<br>关于汽车质量方法和<br>可以进入VDA QMC |            |              |
| 출고 by Guo Bing<br>ଛ 4 | 如果您有如下需求,则需要通过此自我评估测试:<br>想要对您现有的VDA 6.3 (2016)证书进行延期,<br>想第一次参加VDA6.3过程审核员考试或<br>想第一次参加IATF16949第一/第二方审核员考试。                                                                                                    |                                       |            |              |
|                       | 在线测试由30个问题组成,其中至少70%(21个问题)必须正确回答。每个问题包含四个可能<br>正确的答案。您总共有60分钟回答这30个问题。                                                                                                    | 的答案,只有一个是                             |            |              |
|                       | 请注意:只有一次尝试,您不能重复测试。                                                                                                    |                                       |            |              |
|                       | 发送答案后,您将立即收到结果(通过/失败)。<br>成功完成后,您可以选择下载PDF文件作为证明。<br>通过此确认,您可以完成您的申请<br>VDA 6.3 (2016)资格认证延期(更新)(ID340)<br>VDA 6.3过程审核员考试(ID353或ID321)<br>IATF 16949第一/第二方审核员考试(ID250或ID221)<br>相应地,将所有文件提交给您的培训机构(VDA QMC China或许可证合作伙伴)。 |                                       |            |              |

1. 阅读完毕后, 在页面底端确认用户须知, 选择"是, 我接受"。(如不接受则无法进行后续自我评估测试)

2. 点击"Submit answers"提交

|                       |                | ← First Blink                                                                        | Next Blink $ ightarrow$ |                  | ×   | Discover |
|-----------------------|----------------|--------------------------------------------------------------------------------------|-------------------------|------------------|-----|----------|
|                       |                | 如果测试未通过,则必须完成"面向体系和过程审核员的汽车核心工具"课程(ID417)。请联系您的培训机构(VDA<br>QMC China或许可证合作伙伴)了解培训计划。 |                         |                  |     |          |
|                       | 1              | 请注意: 这样您只能得到正确/错误回答的问题数。不正确回答的问题将不会显示, 您将不会收到更正的答案。                                  |                         |                  |     |          |
| 欢迎参加汽车核心工具自我<br>评估测试! |                | 如果您对您的成绩有任何疑问或对测验问题有任何疑问,请随时联系我们:                                                    |                         |                  |     |          |
|                       |                | qmc@vdachina.com.cn                                                                  |                         |                  |     |          |
|                       |                | 祝您好运!                                                                                |                         |                  |     |          |
|                       |                | 您的VDA质量管理团队                                                                          |                         |                  |     |          |
|                       | 술고 by Guo Bing |                                                                                      |                         |                  |     |          |
|                       | <u>2</u> 4     | 请您确认                                                                                 | 人是否接受以上                 | 上声明。             |     |          |
| •                     |                |                                                                                      | 安受                      |                  |     |          |
|                       |                | 〇不, 我                                                                                | 下接受                     |                  |     |          |
|                       |                |                                                                                      |                         | 🛛 🖉 Submit answe | ers |          |
|                       |                |                                                                                      |                         |                  |     |          |
|                       |                |                                                                                      |                         |                  |     |          |

## 点击"Next Blink"进入测试部分

|                       | ← First Blink → ×                                                                                                    | @ Discover |
|-----------------------|----------------------------------------------------------------------------------------------------|------------|
| *                     | 汽车核心工具自我评估测试须知                                                                                                    | Q          |
|                       | 欢迎参加VDA QMC China汽车核心工具自我评估测试!                                                                                                    |            |
| 欢迎参加汽车核心工具自我<br>评估测试! | 在您开始测试之前,我们想给您一些信息:                                                                                                    |            |
|                       | VDA QMC对汽车工业的全球市场研究表明,汽车核心工具(汽车质量方法和工具)并不总是得到充分的使用。因此,体系和过程审核员的VDA资质要求也相应改变,并纳入了汽车核心工具的主题。通过提供关于汽车质量方法和工具的在线测试,审核员可以评估和确认他们的汽车核心工具专业知识。通过下面的链接,您可以进入VDA QMC China的汽车核心工具的自我评估测试。                                          |            |
|                       | 如果您有如下需求,则需要通过此自我评估测试:<br>想要对您现有的VDA 6.3(2016)证书进行延期,<br>想第一次参加VDA6.3过程审核员考试或<br>想第一次参加IATF16949第一/第二方审核员考试。                                                                                                    |            |
|                       | 在线测试由30个问题组成,其中至少70%(21个问题)必须正确回答。每个问题包含四个可能的答案,只有一个是<br>正确的答案。您总共有60分钟回答这30个问题。                                                                                                    |            |
|                       | 请注意:只有一次尝试,您不能重复测试。                                                                                                    |            |
|                       | 发送答案后,您将立即收到结果(通过/失败)。<br>成功完成后,您可以选择下载PDF文件作为证明。<br>通过此确认,您可以完成您的申请<br>VDA 6.3(2016)资格认证延期(更新)(ID340)<br>VDA 6.3过程审核员考试(ID353或ID321)<br>IATF 16949第一/第二方审核员考试(ID250或ID221)<br>相应地,将所有文件提交给您的培训机构(VDA QMC China或许可证合作伙伴)。 |            |

#### 点击"Start Now"进入测试

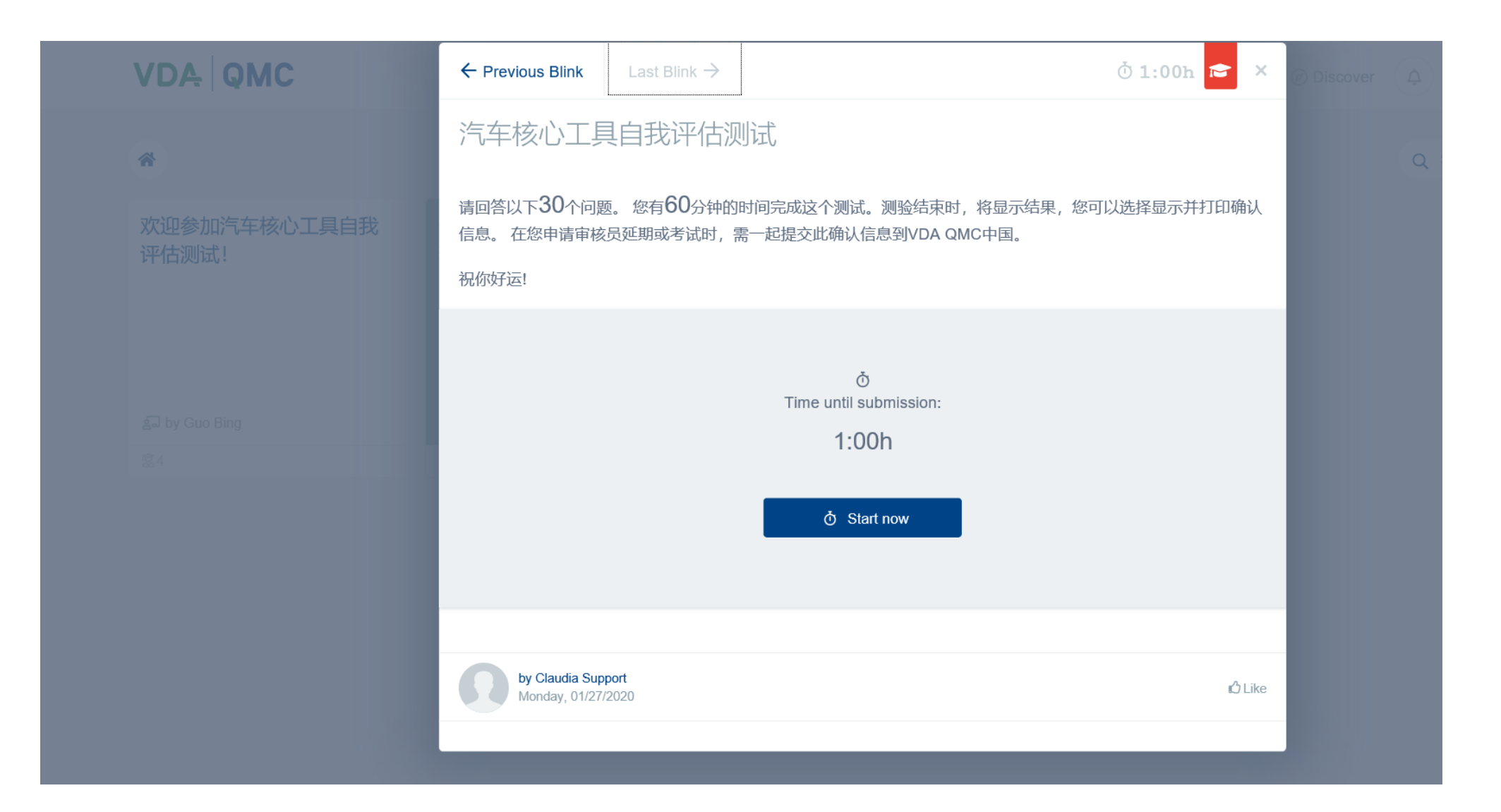

1.进行测试,仔细阅读每道试题并选择您认为正确的答案,在提交试卷前答案均可以进行重新选择修改。 2.60分钟内完成30道单选题。须至少答对21道题,测试方可通过。提交后无法修改答案,也无法补考。

|                       | ← Previous Blink                                                                            | Last Blink $\rightarrow$ | Ŏ1:00h ✓ × |  |  |  |
|-----------------------|---------------------------------------------------------------------------------------------|--------------------------|------------|--|--|--|
| <b>*</b>              | 汽车核心工具自我评估测试                                                                                |                          |            |  |  |  |
| 欢迎参加汽车核心工具自我<br>评估测试! | 具自我<br>请回答以下30个问题。您有60分钟的时间完成这个测试。测验结束时,将显示结果,您可以<br>信息。在您申请审核员延期或考试时,需一起提交此确认信息到VDA QMC中国。 |                          |            |  |  |  |
|                       | 祝你好运!                                                                                       |                          |            |  |  |  |
|                       |                                                                                             |                          |            |  |  |  |
|                       | 山寨古山寨                                                                                       | 古口実古…                    |            |  |  |  |
|                       |                                                                                             | ノレーリッピノレー・               |            |  |  |  |
|                       | ● 马赛克马                                                                                      | 马赛克马赛克…                  |            |  |  |  |
|                       | ○ 马赛克马                                                                                      | 马赛克马赛克…                  |            |  |  |  |
|                       | ○ 马赛克马                                                                                      | 马赛克马赛克…                  |            |  |  |  |
|                       | ○ 马赛克马                                                                                      | 马赛克马赛克…                  |            |  |  |  |
|                       |                                                                                             |                          |            |  |  |  |

## 确认提交试卷时点击"Submit answers"

|                         | ← Previous Blink Last Blink →            | ð 0:58h 🖻 ×                          | ses 🥥 Discover 🗘 😫 |
|-------------------------|------------------------------------------|--------------------------------------|--------------------|
| ★ 次迎参加汽车核心工具自我<br>评估测试! | 马赛克马赛克马赛克                                |                                      |                    |
|                         | ○ 马赛克马赛克马赛克…                             |                                      |                    |
|                         | ○ 马赛克马赛克马赛克…                             |                                      |                    |
|                         | ○ 马赛克马赛克马赛克…                             |                                      |                    |
|                         | ○ 马赛克马赛克马赛克…                             |                                      |                    |
|                         |                                          | <ul> <li>✓ Submit answers</li> </ul> |                    |
|                         |                                          |                                      |                    |
|                         | by Claudia Support<br>Monday, 01/27/2020 | 🖒 Like                               |                    |
|                         |                                          |                                      |                    |

# 系统会及时生成结果,如果通过测试,会显示如以下界面的"笑脸"及答对题目数量 关闭测试题目小界面回到主界面

|                       | ← Previous Blink                      | Last Blink $ ightarrow$ |                                                     | ð 1:00h 🗸              | × | ) Disco |  |  |
|-----------------------|---------------------------------------|-------------------------|-----------------------------------------------------|------------------------|---|---------|--|--|
| *                     | ● ● ● ● ● ● ● ● ● ● ● ● ● ● ● ● ● ● ● |                         |                                                     |                        |   |         |  |  |
| <b></b>               | ○ 马赛克马赛克马赛克…                          |                         |                                                     |                        |   |         |  |  |
| 欢迎参加汽车核心工具自我<br>评估测试! | ○ 马赛克马赛克马赛克…                          |                         |                                                     |                        |   |         |  |  |
|                       | ● 马赛克                                 | 马赛克马赛克…                 |                                                     |                        |   |         |  |  |
|                       | ○ 马赛克                                 | 马赛克马赛克…                 |                                                     |                        |   |         |  |  |
| a by Guo Bing         |                                       |                         | 0                                                   |                        |   |         |  |  |
| ✓ finished 224        |                                       | You                     | passed – Congratulations!<br>Correct answers: 29/30 |                        |   |         |  |  |
|                       |                                       |                         |                                                     | Answers were submittee | 1 |         |  |  |
|                       |                                       |                         |                                                     |                        |   |         |  |  |

#### 如果通过测试, 主界面下方会出现下载证书按钮"Download course certificate", 点击后将看到证书。 **请保存证书, 用于后续提交。**

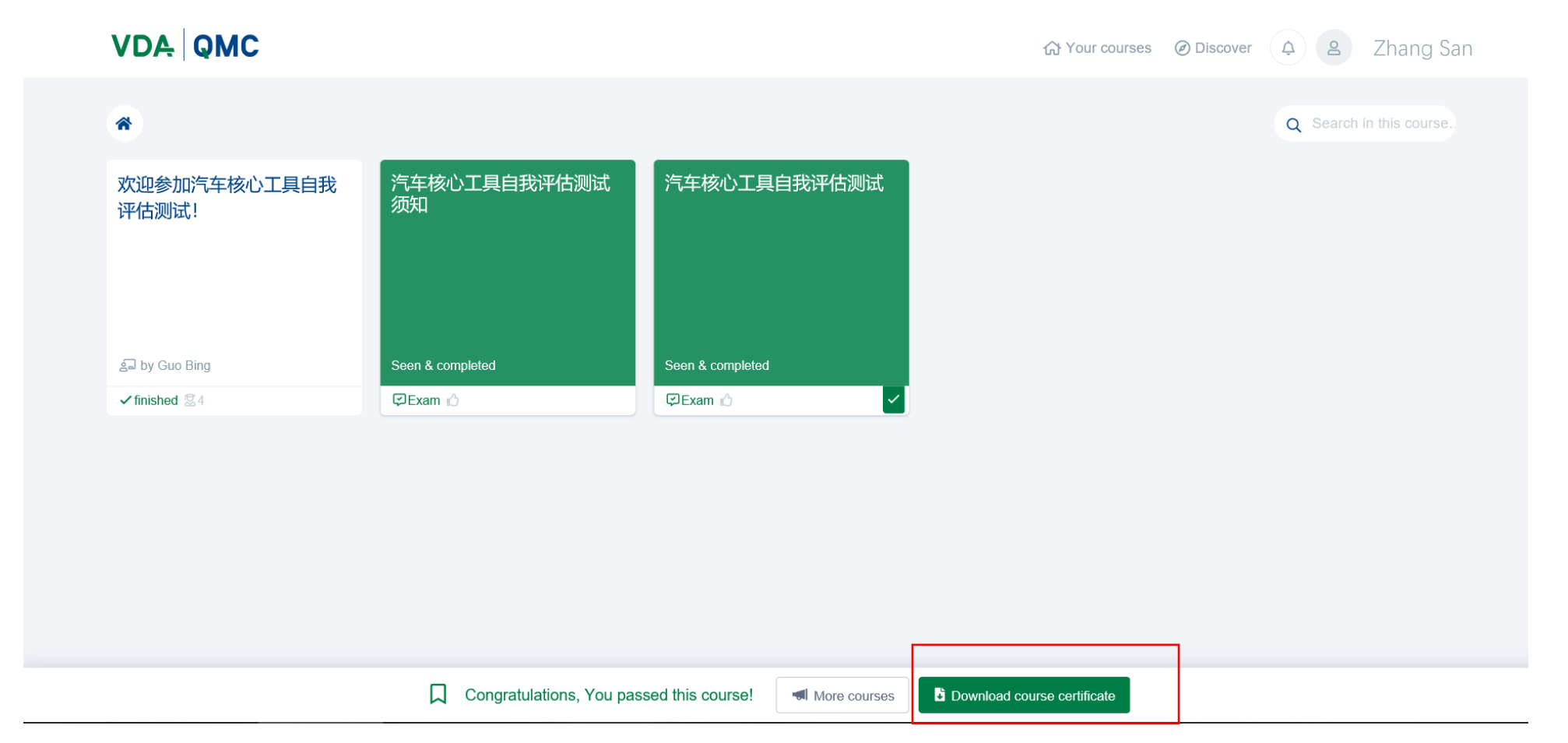

## **如果证书无法显示**,目前阶段可以接受的替代方案为**提供截图+反馈做测试的日期**(此替代方案何时取消可等QMC CHINA进一步通知)。截图操作如下两页说明。

另外请务必保留好您的账户密码,以备可能后续会重新要求递交证书。

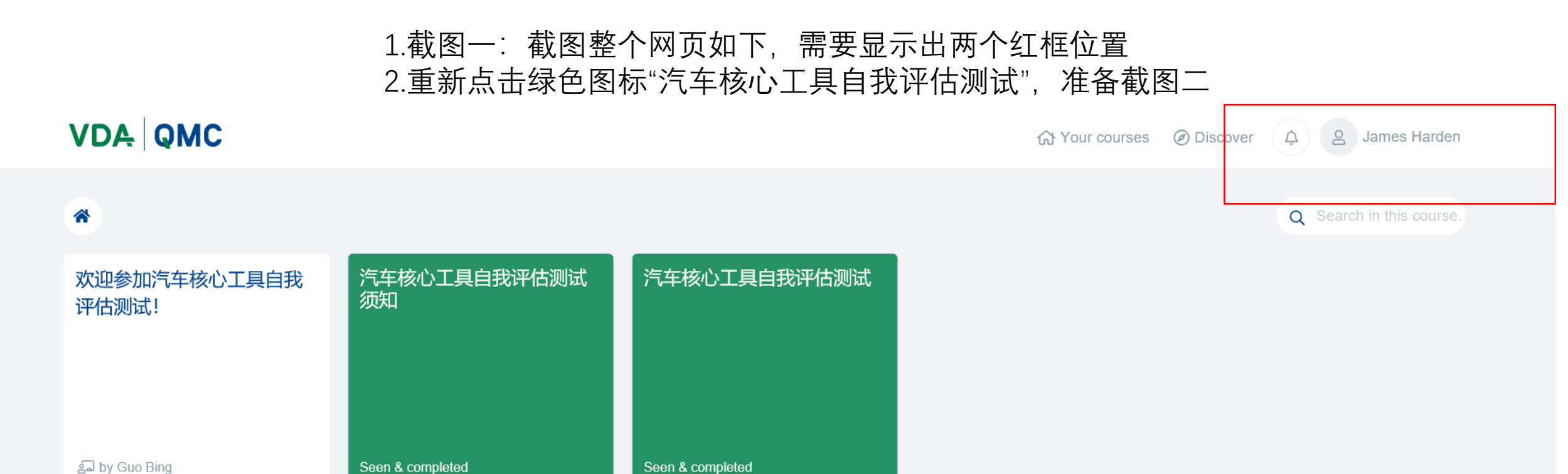

🖾 Exam 🖒

🖾 Exam 🖒

✓ finished 2014

## 截图二:截图整个网页如下,需要显示出两个红框位置

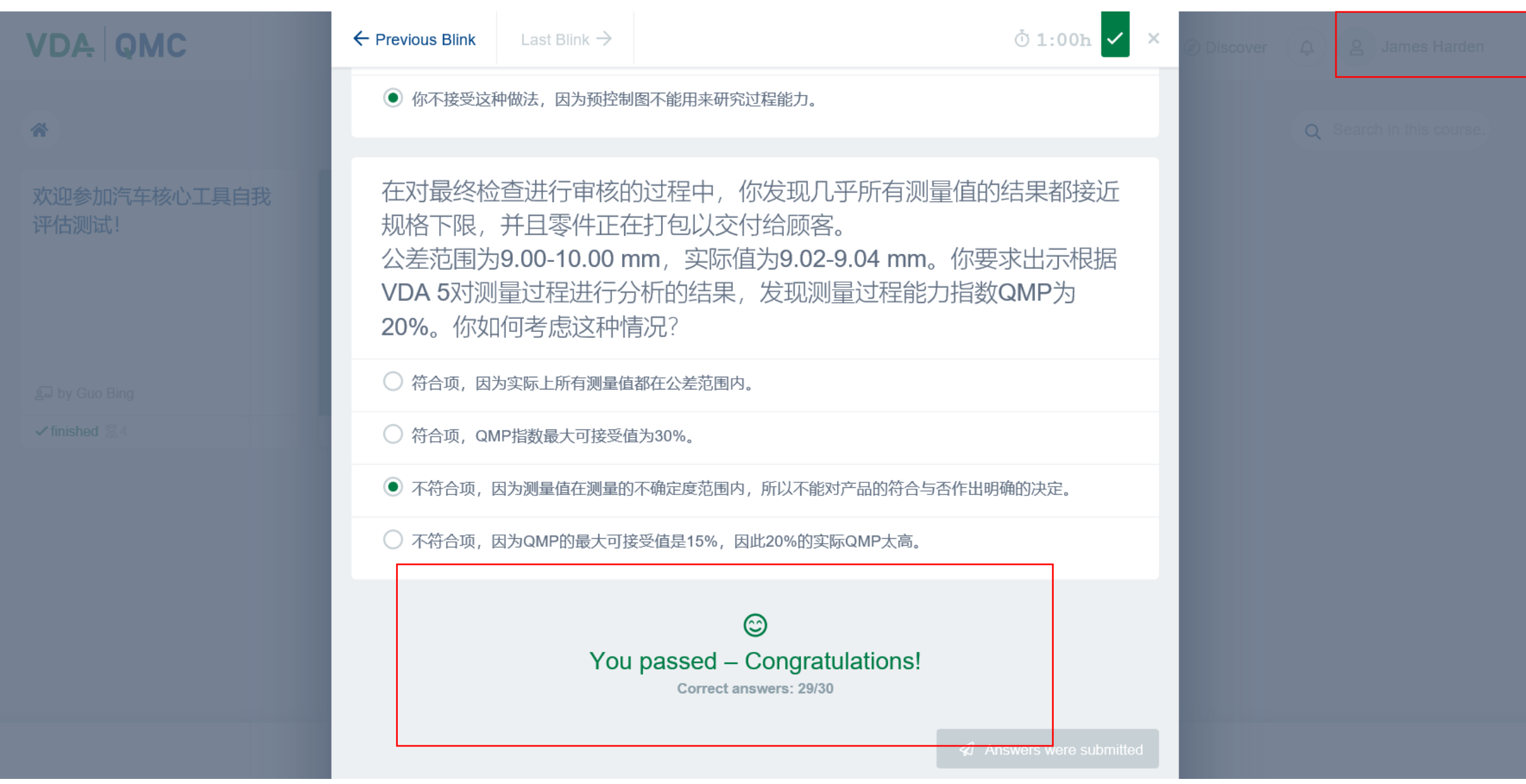